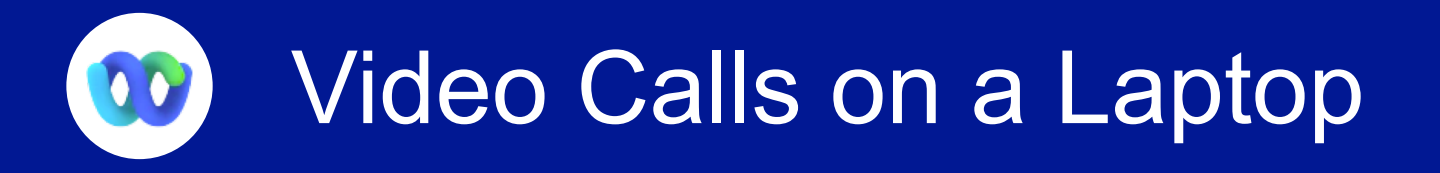

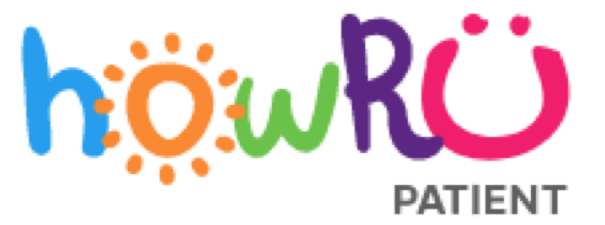

The first time you sign in to **Webex**, you will see that you've been added to a family space. You can start a call or join an incoming call in the space at any time.

To start a video call:

1. Click the family space name to open it.

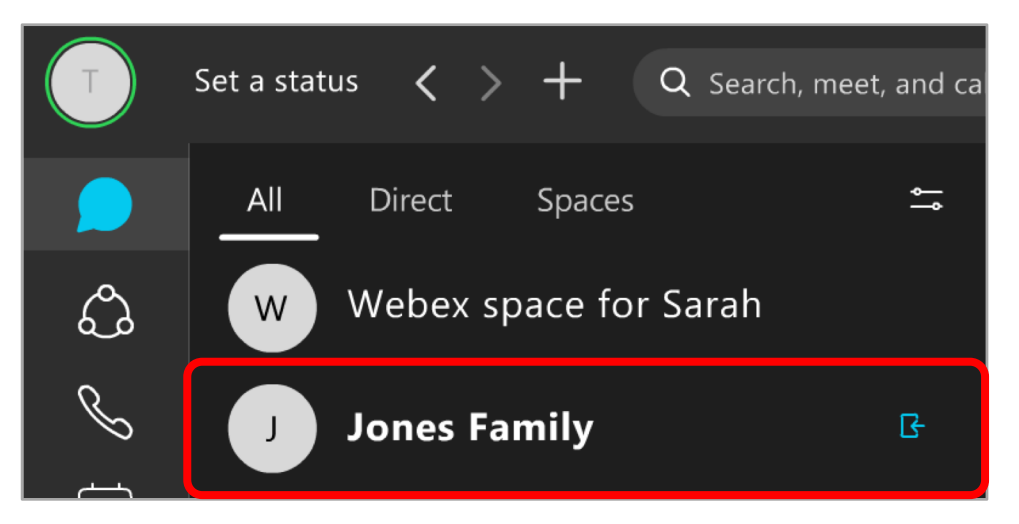

3. A new window will open with your video preview and audio options.

This allows you to set up your video and audio settings before starting the call.

4. Click the **Start the Meeting** button when you're ready to start the family video call.

Should your loved one be unable to speak we recommend one family member visit in the space at a time to allow one-on-one time.

2. Click the green **Meet** button inside the space.

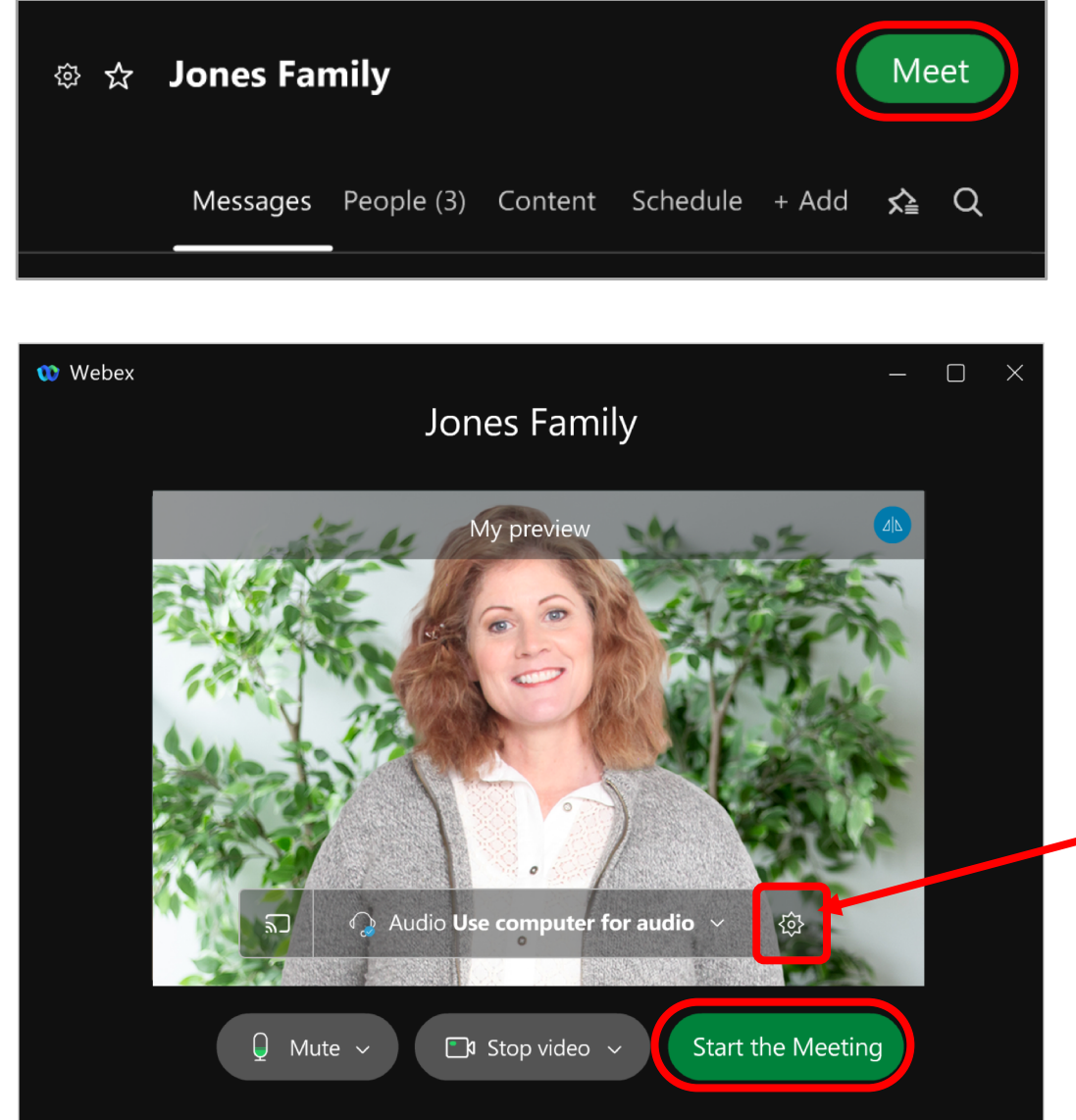

Click here to select which speaker, microphone and camera you want to use for the video call.

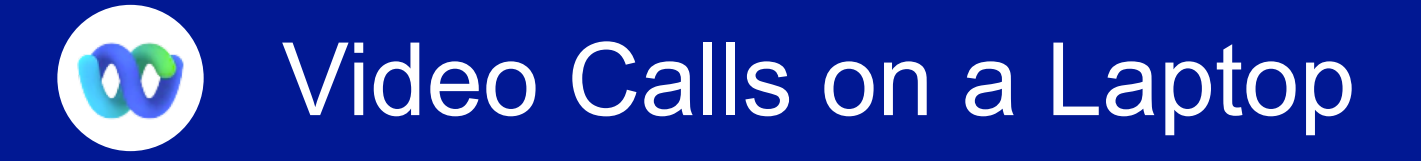

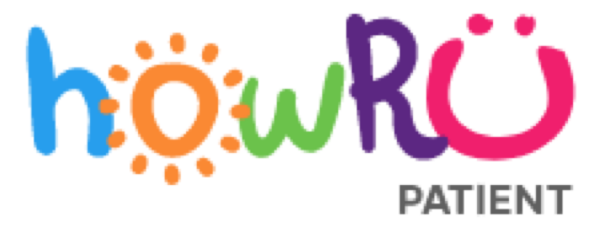

The video call will start and all family members will be notified on their Webex app.

Your screen will show "Waiting for others to join..." until your family members join you.

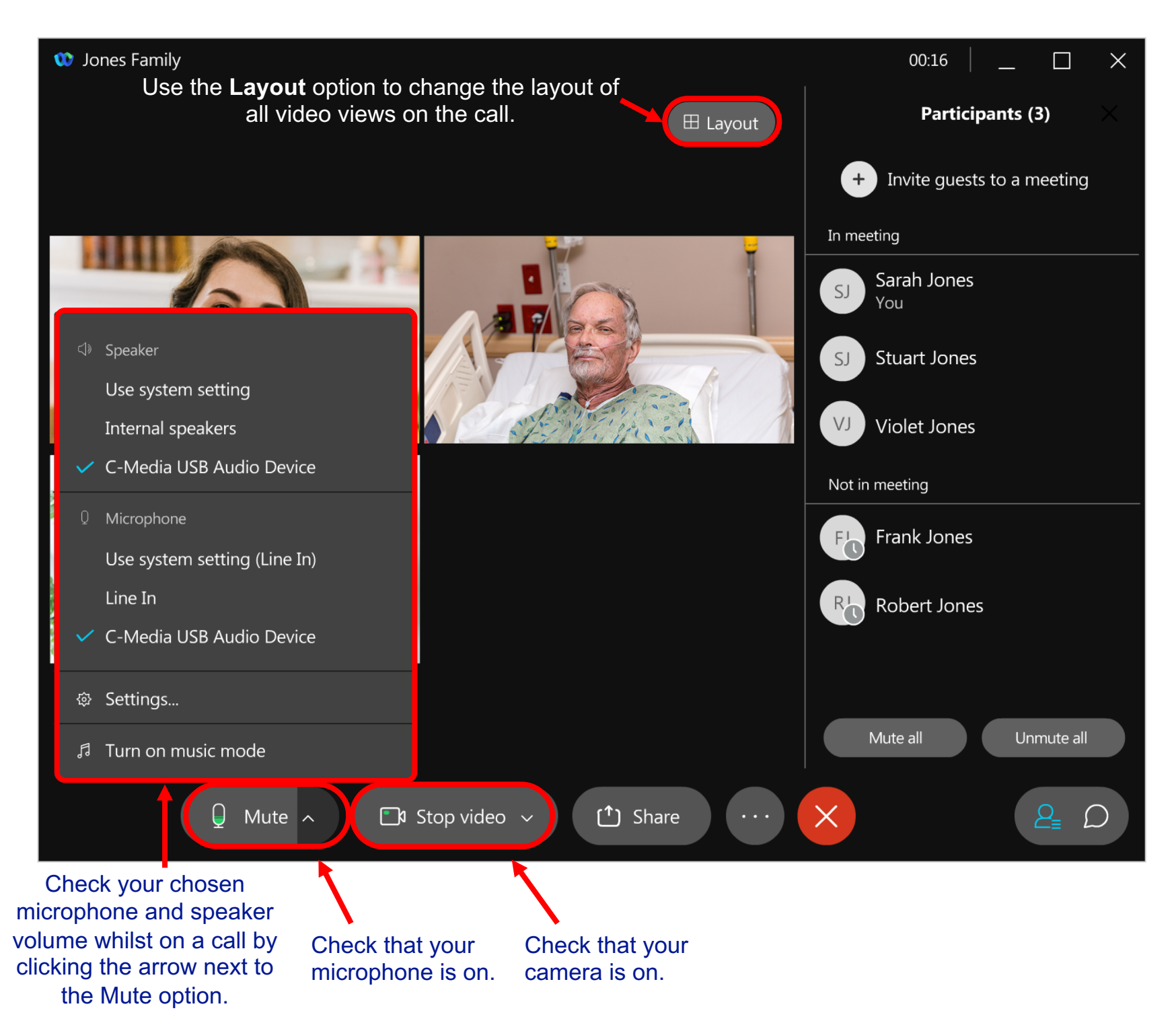

If one of your family members starts a call in the family space, you will see a pop-up in the bottom right of your computer screen.

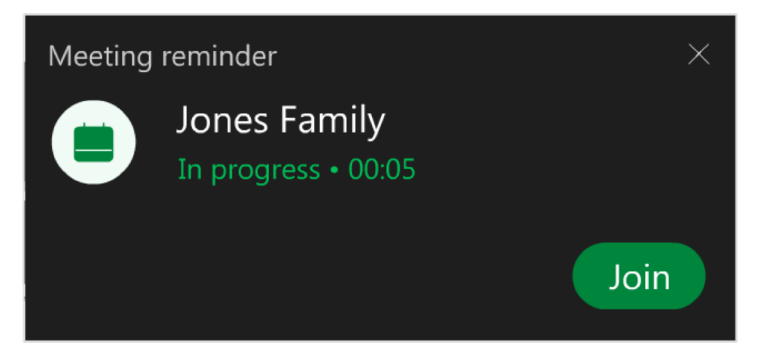

Click on the pop-up to join the call, or click the **Cross button** to dismiss it.

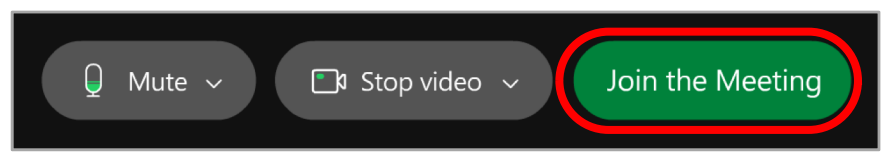

Set up your video and audio settings and click **Join the Meeting** to join the family video call.